## **Oprette korrekt link til Fleet Complete**

Hvis du blot har Fleet Complete som en favorit i din browser skal du rette genvejen:

rigtigt: http://app.ecofleet.com/seeme/login?idp=syddjurs

forkert: https://app.ecofleet.com/seeme/

Hvis din genvej sidder som et rødt ikon nederst nedenstående: og det er den du bruger, skal du slette genvejen og følge

Højreklik på den lille computerskærm nederst til højre og vælge 'Manage applications' i listen.

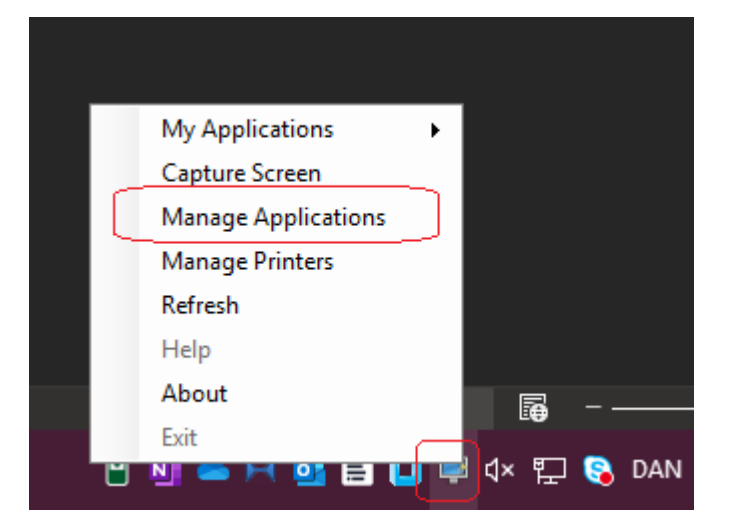

På det efterfølgende skærmbillede findes Fleet Complete Carsharing i listen (eller søg efter 'Fleet' for oven). Marker med flueben 'Taskbar (p)' for neden – så sættes genvejen på proceslinjen. Hvis du gerne vil have den på dit skrivebord så sæt flueben i 'Desktop'

| 🛒 Manage applications     |                  | - • •                     |
|---------------------------|------------------|---------------------------|
| Applications list         |                  |                           |
| fleet                     |                  | Find Clear                |
| Name                      |                  | Description               |
| Fleet Complete Carsharing |                  | Fleet Complete Carsharing |
|                           |                  |                           |
| Shortcut creation option  | IS               |                           |
| Desktop                   | Start Menu       | QuickLaunch               |
| Taskbar (P)               | 🗹 Start Menu (P) |                           |
| Actions                   | Upd              | late shortcut(s) Close    |